# SAISIE DES INTENTIONS D'ORIENTATION POST 3<sup>e</sup>

#### 1/ <u>SE CONNECTER A SCOLARITE SERVICES</u> :

#### S'IDENTIFIER A L'AIDE DE SON COMPTE EDUCONNECT

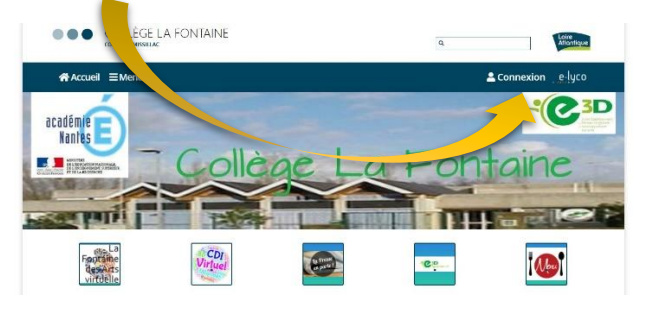

#### PUIS SELECTIONNER « SCOLARITE SERVICES »

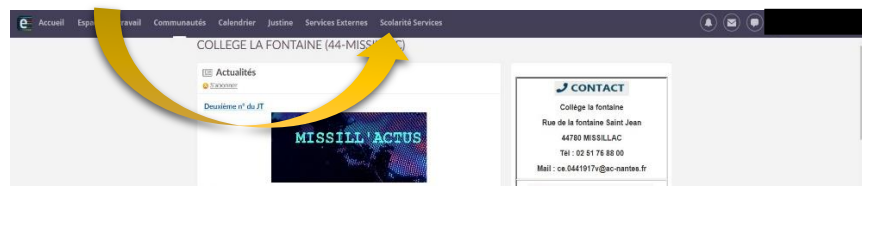

Si votre compte Educonnect n'est pas encore créé, merci de vous reporter au **tutoriel** d'aide, en page d'accueil du site du collège.

### 2/ <u>SELECTIONNER LE SERVICE « ORIENTATION »</u> :

| as sorvicos                        | Contact Espace famille                                                                                                    |                                                                                                    |                                                                                |                                                                                                    |  |  |
|------------------------------------|----------------------------------------------------------------------------------------------------|----------------------------------------------------------------------------------------------------|--------------------------------------------------------------------------------|----------------------------------------------------------------------------------------------------|--|--|
| es sei vices                       |                                                                                                    |                                                                                                    |                                                                                | Accéder à l'ENT 🗗                                                                                   |  |  |
| Actualités<br>Bourse de<br>collège | Phase provisoire<br>Intentions<br>Courant 1 <sup>er</sup> semestre                                                                             | <b>Phase provisoire</b><br>Avis provisoires<br>Après le conseil de<br>classe du 1 <sup>er</sup> semestre | <b>Phase définitive</b><br>Choix définitifs<br>Courant 2 <sup>d</sup> semestre | <b>Phase définitive</b><br>Propositions<br>Après le conseil de<br>classe du 2 <sup>d</sup> semestre |  |  |
| ⊙ Orientation                      |                                                                                                    |                                                                                                    |                                                                                |                                                                                                    |  |  |
| Fiche de<br>renseignement          | <ul> <li>Vous choisissez une ou plusieur</li> <li>2<sup>de</sup> générale et technologiqu</li> <li>2<sup>de</sup> professionnelle :</li> </ul> | s voies d'orientation parmi les po<br>e ;                                                                | ossibilités suivantes :                                                        |                                                                                                    |  |  |
| Paiement des<br>factures           | <ul> <li>1<sup>re</sup> année de CAP.</li> <li>Le conseil de classe du premier</li> </ul>                                                      | semestre indiquera pour chaque                                                                           | e voie d'orientation demandée s                                                | son avis (favorable, réservé ou                                                                     |  |  |
| Livret scolaire du<br>CP à la 3e   | deravorable).<br>Vous pourrez consulter l'avis du<br>Les intentions d'orientation et<br>le choix définitif.                                    | u conseil de classe et en accuser<br>les avis provisoires du conseil de                                  | réception.<br>classe sont indicatifs et sont le c                              | début d'un dialogue qui prépar                                                                      |  |  |
| Emploi du temps                    | Pour préparer son projet d'orientation votre enfant peut s'informer :                                                                          |                                                                                                    |                                                                                |                                                                                                    |  |  |
| Évalu: tion                        | <ul> <li>au CDI et au CIO ;</li> <li>sur le site de <u>l'Onisep t</u><sup>a</sup>;</li> </ul>                                                  |                                                                                                    |                                                                                |                                                                                                    |  |  |
| 1 Vie scolaire                     | • sur le site <u>« l'orientation en 3</u>                                                                                                    | <sup>e</sup> et l'affectation en lycée » ঐ.                                                              |                                                                                |                                                                                                    |  |  |
| y vie schaire                      |                                                                                                    |                                                                                                    |                                                                                |                                                                                                    |  |  |

LES DIFFERENTES PHASES SONT PRESENTEES : INTENTIONS PROVISOIRES ET AVIS PROVISOIRES APRES LE CONSEIL DE CLASSE DU 1<sup>ER</sup> SEMESTRE, CHOIX DEFINITIFS ET DECISIONS D'ORIENTATION APRES LE CONSEIL DE CLASSE DU SECOND SEMESTRE.

CLIQUER ENSUITE POUR SAISIR VOS INTENTIONS D'ORIENTATION

## 3/ AJOUTER VOTRE OU VOS « INTENTION(S) D'ORIENTATION » :

| 2                | Scolarité<br>7/Services   |                               |                                                                                               |                                                                        |                                                                           |                                           |                                                                |
|------------------|---------------------------|-------------------------------|-----------------------------------------------------------------------------------------------|------------------------------------------------------------------------|---------------------------------------------------------------------------|-------------------------------------------|----------------------------------------------------------------|
| Accueil          | Mes services              | Contact                       | Espace famille                                                                                |                                                                        |                                                                           |                                           |                                                                |
| Mes              | services                  |                               |                                                                                               |                                                                        |                                                                           |                                           | Accéder à l'ENT 🖄                                              |
| ③ Actu           | Jalités                   | Ir                            | tentions d'or                                                                                 | ientation                                                              |                                                                           |                                           |                                                                |
| Bour<br>collè    | rse de<br>ege 🛛 🔒         | Pre<br>DE                     | emier semestre :<br>MANDE(S) DES REPRÉS                                                       | ENTANTS LÉGAUX                                                         | ( / Intention(s) d'orientation.                                           |                                           |                                                                |
| 0 Or             | ientation                 | Û                             |                                                                                               |                                                                        |                                                                           |                                           |                                                                |
| C Fiche<br>rense | e de<br>eignements        |                               | Vous devez val<br>Vous devez obligatoire<br>Vous pouvez en saisir j<br>Leur ordre d'affichage | Ider vos inte<br>ement saisir une vo<br>usqu'à 3.<br>correspond à voti | entions afin qu'elles sol<br>pie d'orientation.<br>e ordre de préférence. | ient prises e                             | n compte.                                                      |
| Paier<br>facto   | ment des<br>ures          | 66 1                          | Jous souhaitons pour la                                                                       | rentrée prochaine                                                      |                                                                           |                                           |                                                                |
| 田 Livre<br>CP à  | et scolaire du<br>1 la 3e |                               |                                                                                               | iona eo proorana                                                       | ···                                                                       |                                           |                                                                |
| © Emp            | loi du temps              |                               |                                                                                               |                                                                        | + Ajouter une intention                                                   |                                           |                                                                |
| ☆ Évalu          | uation                    |                               | Annuler                                                                                       |                                                                        | 7                                                                         | N                                         | /alider les intentions                                         |
| 🗹 Vie s          | scolaire                  | Cette<br>parti                | e procédure de dialogue<br>culiers hors système édu                                           | ne s'appliqu' pas a<br>catif (services méd                             | au redoublement exceptionnel déc<br>icalisés, sociaux) pour lesquels un   | idé par le chef d'é<br>ne procédure spéci | tablissement, ni aux parcours<br>fique existe par ailleurs. Si |
| LIQUER           | SUR LE +                  |                               |                                                                                               | PUIS (                                                                 | CHOISIR VOTRE 1 <sup>ère</sup> INT                                        | ENTION ET                                 |                                                                |
| 0                | ∎<br>→ Rang               | 1                             |                                                                                               |                                                                        |                                                                           | Fermer 3                                  | ×                                                              |
|                  | Les c                     | hamps sui                     | vis d'une étoile son                                                                          | t obligatoires.                                                        |                                                                           |                                           | n compte.                                                      |
|                  | Veuillez sélé             | ectionner                     | une voie d'orientat                                                                           | ion : (*)                                                              |                                                                           |                                           | •                                                              |
|                  | O 2de gér<br>STHR : Sc    | iérale et te<br>iences et Tec | echnologique ou 2d<br>hnologies de l'Hôtellerie (                                             | le STHR<br>et de la Restauration                                       |                                                                           |                                           |                                                                |
|                  | 🔵 2de pro                 | fessionne                     | lle                                                                                           |                                                                        |                                                                           |                                           |                                                                |
| U                | 🔵 1re anne                | ée de CAF                     |                                                                                               |                                                                        |                                                                           |                                           |                                                                |
| S                |                           |                               |                                                                                               |                                                                        | Annuler                                                                   | Valider                                   |                                                                |
| _                | Annu                      | ler                           |                                                                                               |                                                                        |                                                                           |                                           | Valider les intention                                          |
|                  |                           |                               |                                                                                               |                                                                        |                                                                           |                                           |                                                                |

Cette procédure de dialogue ne s'applique pas au redoublement exceptionnel décidé par le chef d'établissement, ni aux parcours particuliers hors système éducatif (services médicalisés, sociaux...) pour lesquels une procédure spécifique existe par ailleurs. Si vous êtes dans une de ces situations, veuillez contacter le chef d'établissement.

### POUR LA 2<sup>nde</sup> PROFESSIONNELLE OU LA 1<sup>ère</sup> ANNEE DE CAP, PRECISER LE(S) STATUT(S) SOUHAITE(S) :

| ics services                     | $\rightarrow$ Rang 2                                                                                                    | Justine K.<br>Accéder à l'ENT |
|----------------------------------|----------------------------------------------------------------------------------------------------|-------------------------------|
|                                  | Les champs suivis d'une étoile sont obligatoires.                                                                                                    |                               |
| Actualités                       | Veuillez sélectionner une voie d'orientation : (*)                                                                                                    |                               |
| Bourse de<br>collège             | O 2de générale et technologique ou 2de STHR<br>STHR : Sciences et Technologies de l'Hôtellerie et de la Restauration                                                                                                    |                               |
| <ul> <li>Orientation</li> </ul>  | 2de professionnelle                                                                                                    |                               |
| Fiche de<br>renseignements       | 1re année de CAP                                                                                                    | n compte.                     |
| Paiement des<br>factures         | 2 <sup>de</sup> professionnelle :           Sous statut scolaire                                                                                                    |                               |
| Livret scolaire du<br>CP à la 3e | <ul> <li>Votre enfant reste eleve ; il suit des enseignements generaux et professionnels au lycee professionnel ; il effectue des périodes de formation (stages) en entreprise de plusieurs semaines durant son cursus de formation.</li> <li>Sous statut d'apprenti</li> <li>Votre enfant devient apprenti et est considéré comme un salarié avec un contrat de travail. Son temps de</li> </ul> |                               |
| 9 Emploi du temps                | formation est partagé entre un centre de formation d'apprentis (CFA) et une entreprise. Votre enfant doit dès<br>maintenant se mettre à la recherche d'un employeur. Il peut être accompagné dans cette démarche par le CFA.                                                                                                    |                               |
| ት Évaluation                     |                                                                                                    | $\rightarrow$                 |
| 기 Vie scolaire                   | Annuler Valider                                                                                                    |                               |

#### VOUS POUVEZ FAIRE JUSQU'A 3 CHOIX QUE VOUS CLASSEREZ PAR ORDRE DE PRIORITE :

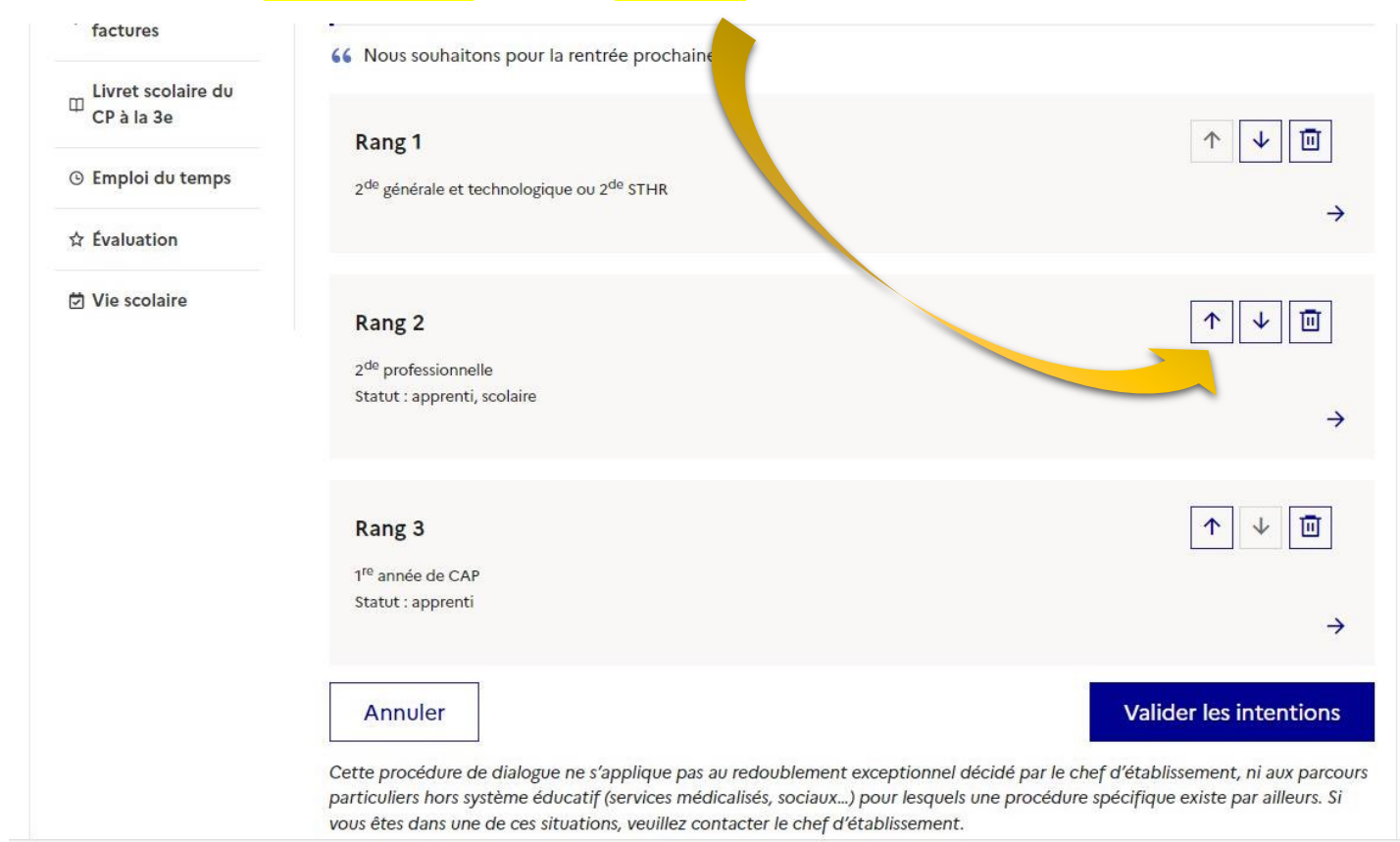

NE PAS OUBLIER DE <mark>VALIDER VOS INTENTIONS</mark> AVANT DE QUITTER LE SERVICE. VOUS POURREZ REVENIR LES <mark>MODIFIER JUSQU'A LA FERMETURE</mark>, LA VEILLE DU CONSEIL DE CLASSE. IL SERA ENSUITE ROUVERT POUR QUE VOUS PUISSIEZ <mark>ACCUSER RECEPTION DES AVIS PROVISOIRES DU CONSEIL DE CLASSE</mark>.